### 令和7年度 小川入国有林外 森林環境保全整備事業 木曽1 位置図

| <br>小川入 | 国有林    |        |          |
|---------|--------|--------|----------|
| 林小班     | 区域     | 実行     | 作業種      |
| 785     | 2.86ha | 2.86ha | 忌避剤散布(秋) |

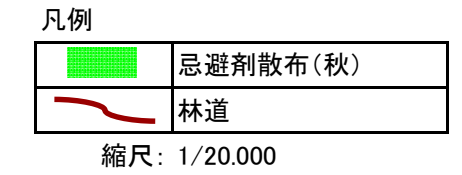

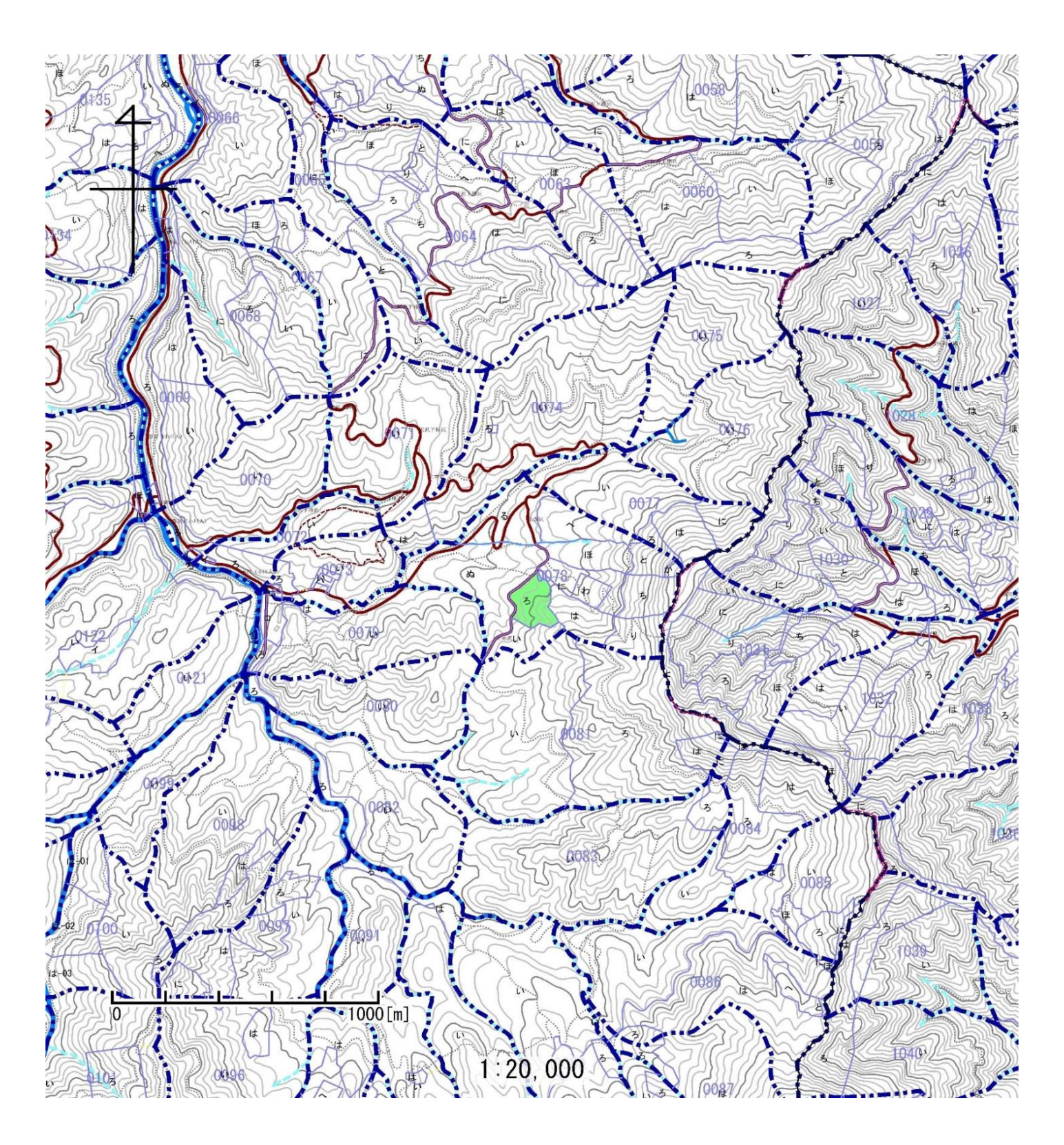

#### 令和7年度 小川入国有林外 森林環境保全整備事業 木曽1 基本図挿入図

| 小川入 | 国有林    |        |          |
|-----|--------|--------|----------|
| 林小班 | 区域     | 実行     | 作業種      |
| 783 | 2.86ha | 2.86ha | 忌避剤散布(秋) |

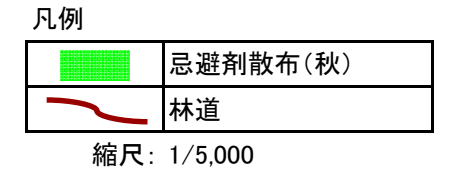

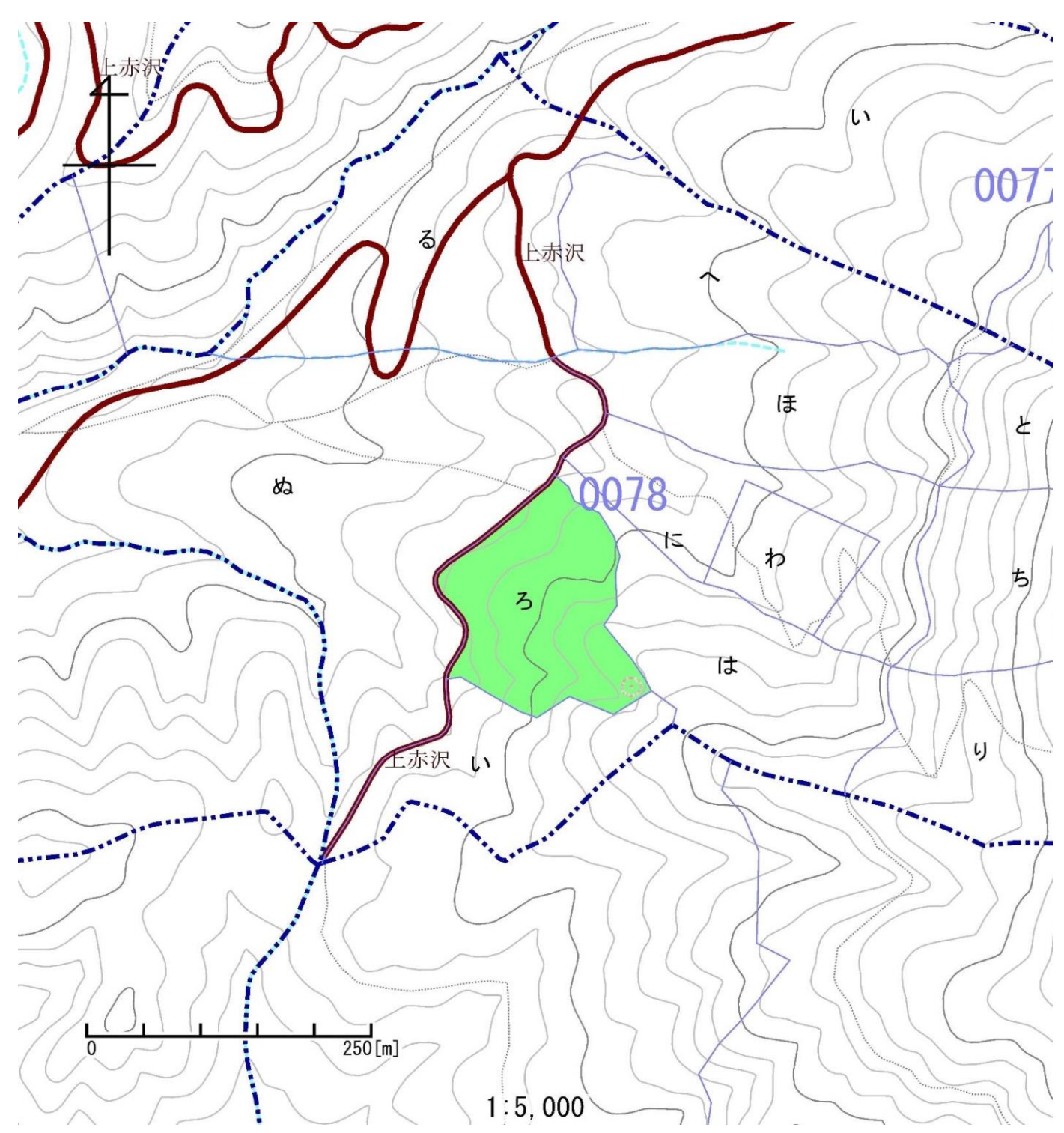

## 令和7年度 小川入国有林外 森林環境保全整備事業 木曽1 位置図

| <br>小川入 | 国有林    |        |          |
|---------|--------|--------|----------|
| 林小班     | 区域     | 実行     | 作業種      |
| 22361   | 2.53ha | 2.53ha | 忌避剤散布(秋) |

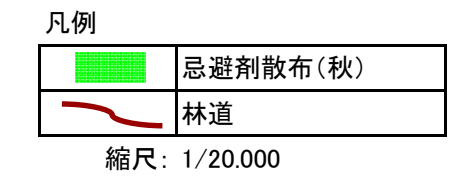

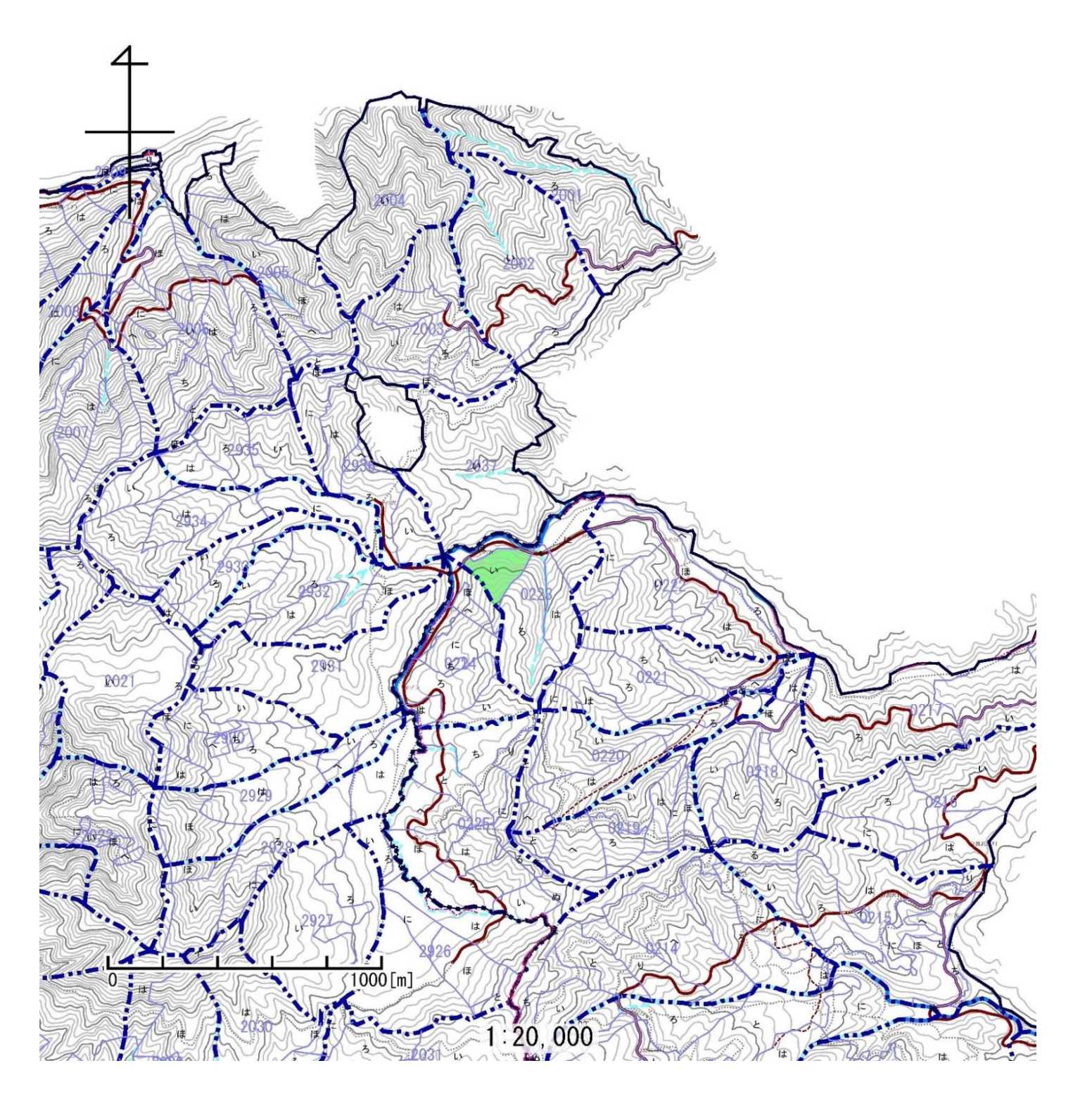

# 令和7年度 小川入国有林外 森林環境保全整備事業 木曽1 基本図挿入図

| 小川入   | 国有林    |        |          | <br>凡例 |          |
|-------|--------|--------|----------|--------|----------|
| 林小班   | 区域     | 実行     | 作業種      |        | 忌避剤散布(秋) |
| 22361 | 2.53ha | 2.53ha | 忌避剤散布(秋) | 2      | 林道       |

縮尺: 1/5.000

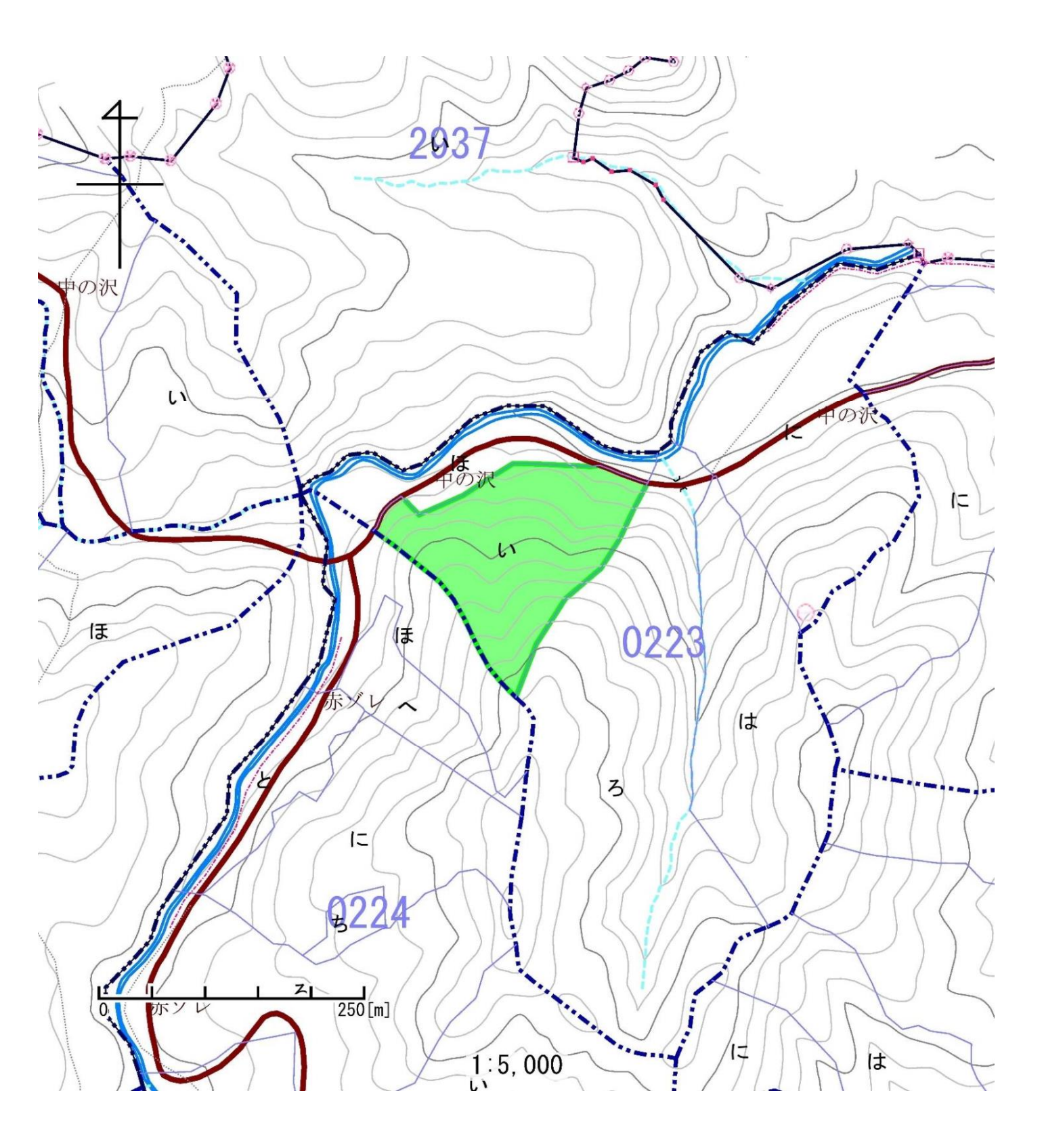

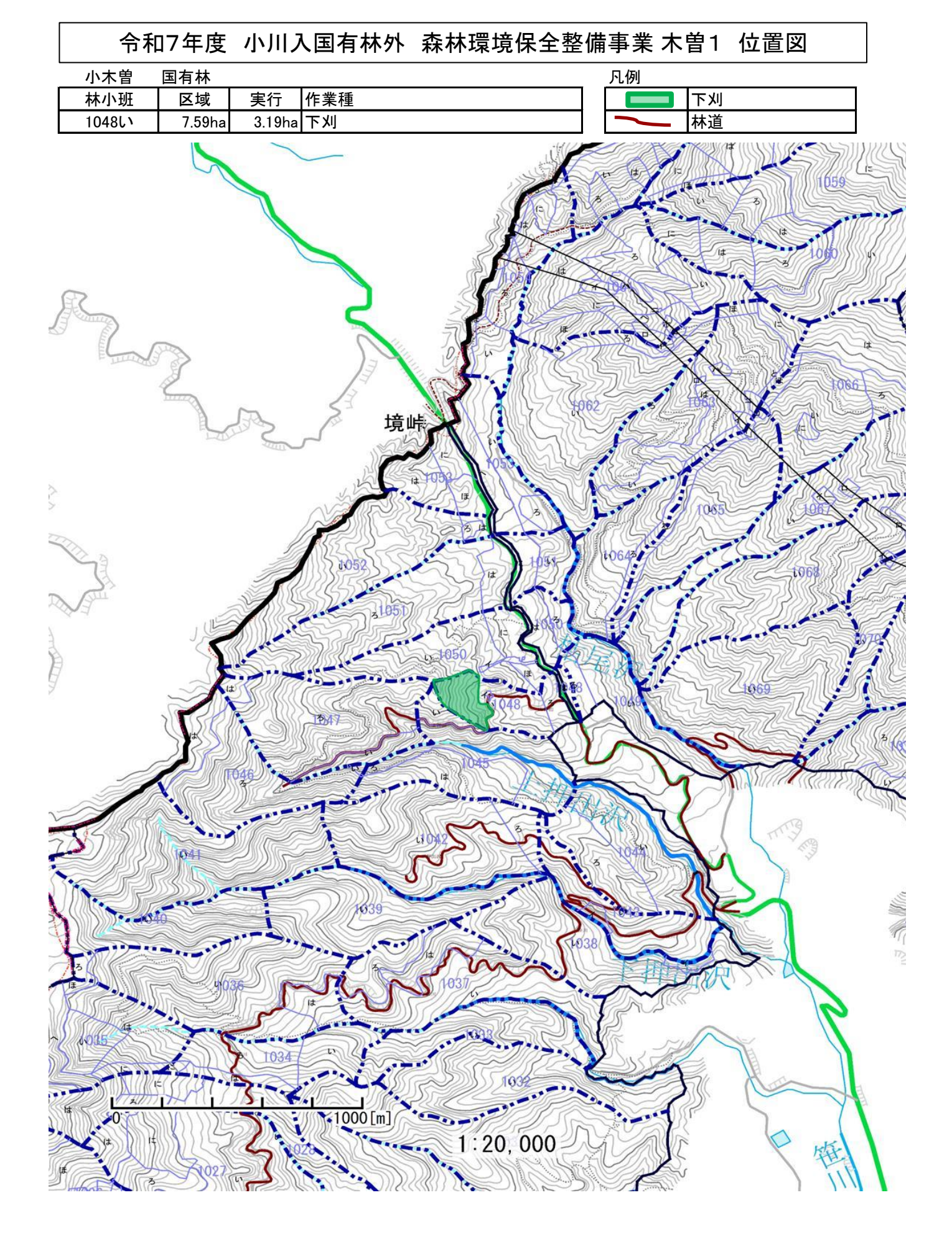

## 令和7年度 小川入国有林外 森林環境保全整備事業 木曽1 基本図挿入図

| 小木曽    | 国有林    |        |     |  |
|--------|--------|--------|-----|--|
| 林小班    | 区域     | 実行     | 作業種 |  |
| 1048LV | 7.59ha | 3.19ha | 下刈  |  |

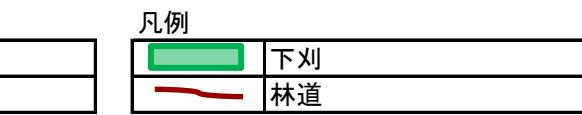

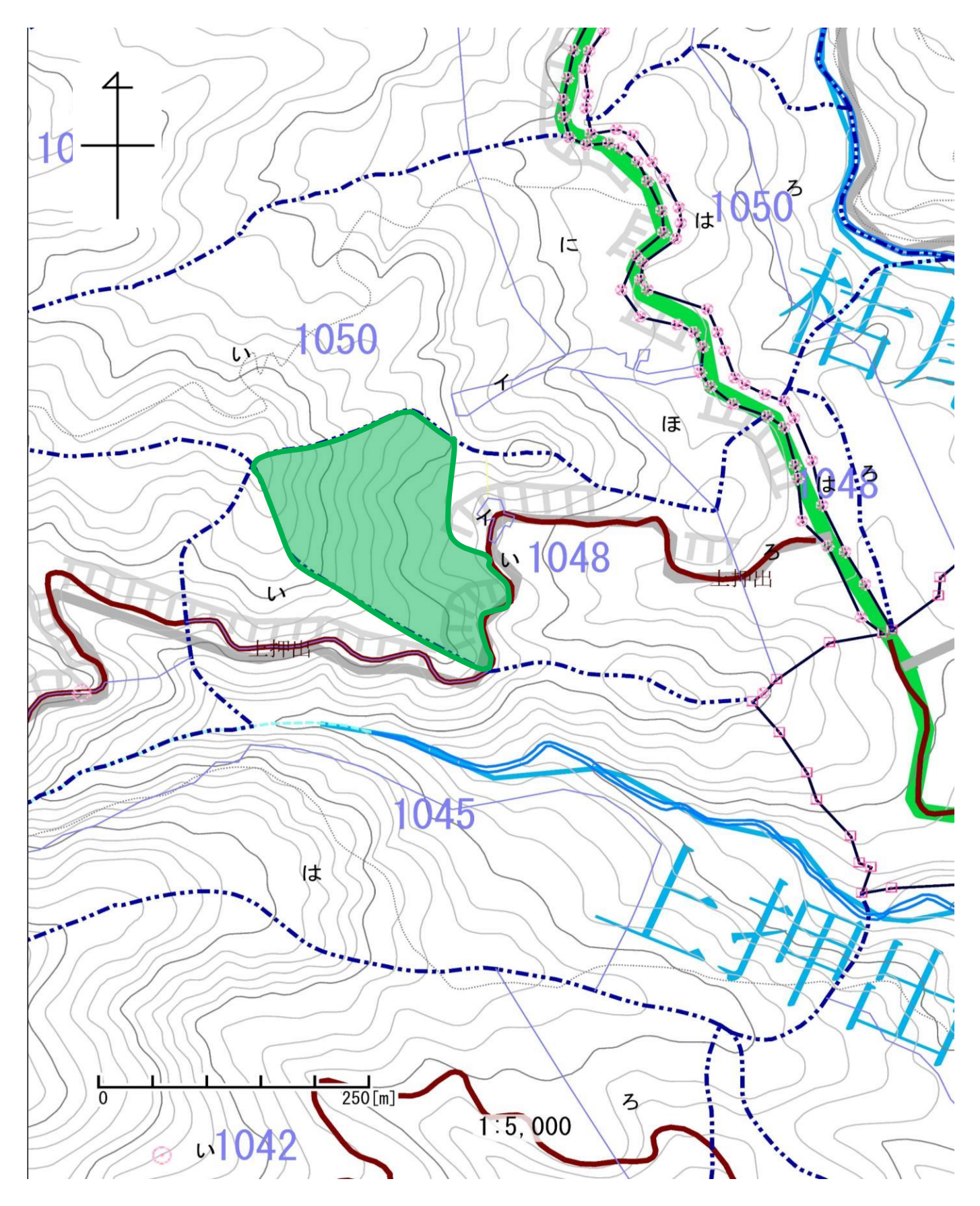

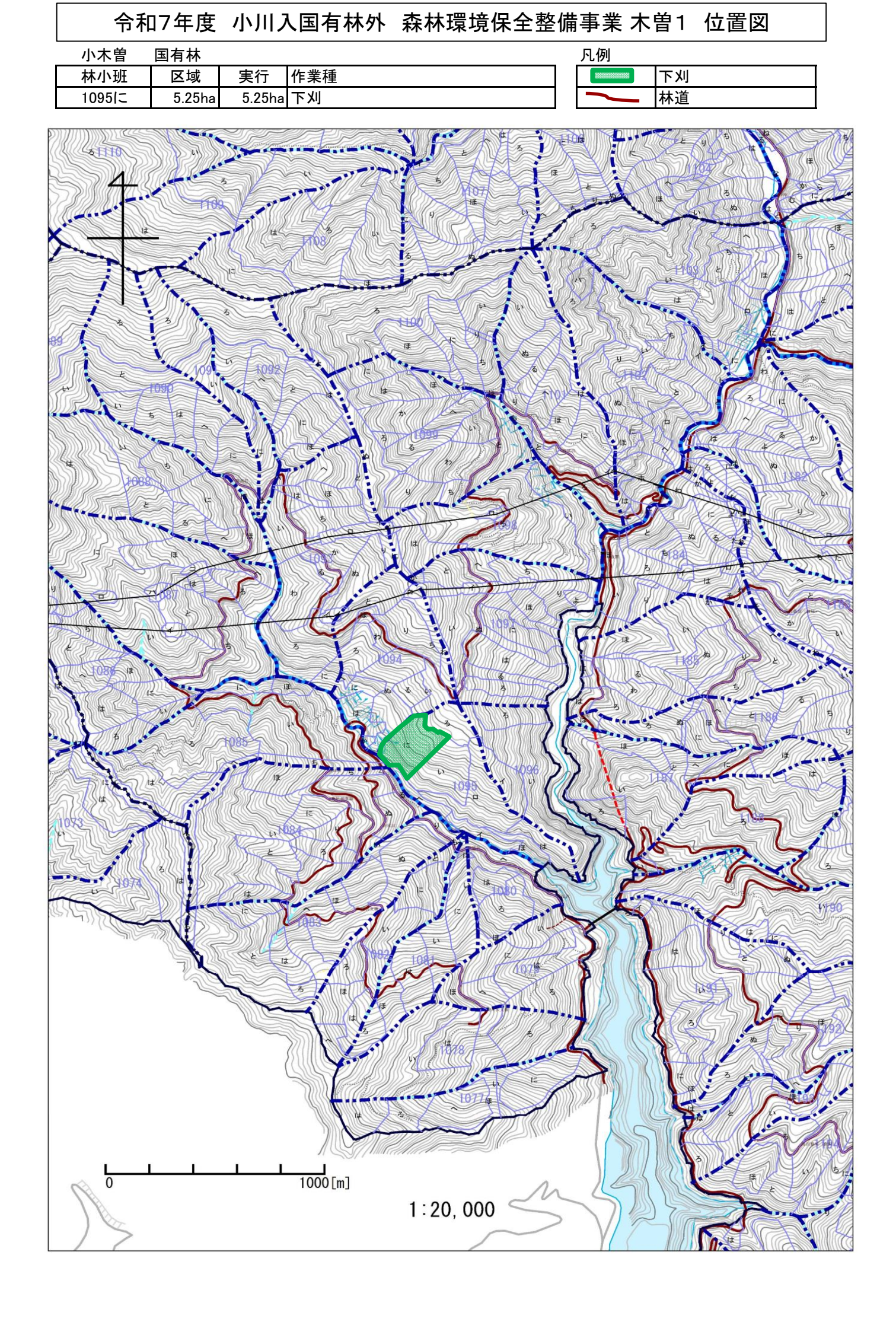

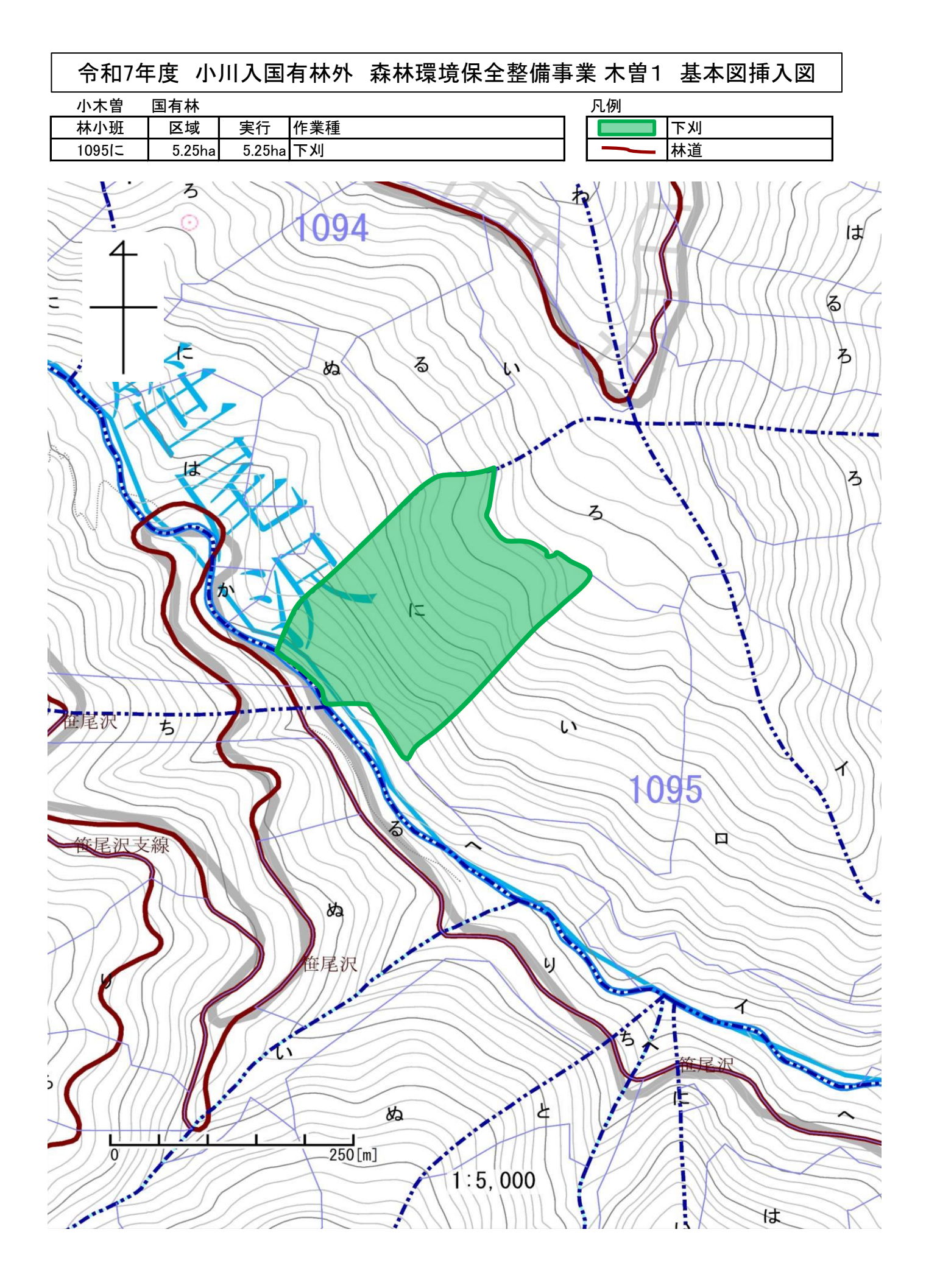